## MCG Cite AutoAuth Provider Access QRG

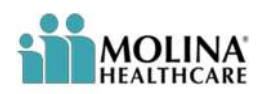

## **REFERENCE GUIDE**

The following steps outline how providers can submit Prior Authorization requests utilizing the MCG Cite AutoAuth process. This QRG is specific to AutoAuth for Advanced Imaging.

| Step 1                                                                                                    | Availity Cessentials # 🔊 🗢 My Favorites - Wescensin - 🛛 Help & Training - 🔂 - 🔒 Logout                                                                                                    |
|----------------------------------------------------------------------------------------------------|----------------------------------------------------------------------------------------------------|
| User will sign into Availity using their sign in<br>credentials. Once logged in, user will select<br>the drop down under Payer Spaces and<br>choose the appropriate icon (for most this will<br>be the Molina Healthcare icon seen to the<br>right)         | Patient Registration Caines & Payments & My Provides & Reporting & Payer Spaces & Mon & Reporting & Reporting & Payer Spaces & Mon & Report Sealed C<br>Notification Center<br>Providers have submitted Attachments in your work queue.<br>Go to your work queue to view the submitted attachments.<br>Providers have submitted attachments attachments.<br>Providers have submitted attachments attachments.<br>Providers have submitted attachments attachments.<br>Providers have submitted attachments attachments.<br>Providers have submitted attachments attachments.<br>Providers have submitted attachments attachments.<br>Providers have submitted attachments attachments.<br>Providers have submitted attachments attachments attachments.<br>Providers have submitted attachments attachments attach |
| Step 2<br>User will scroll down and choose<br>Applications and then click on Prior Auths                                                                                                    | Applications       Resources       News and Announcements       Sort By       A-Z       ~         THESE LINKS MAY RE-DIRECT TO THIRD PARTY SITES AND ARE PROVIDED FOR YOUR CONVENIENCE ONLY. AVAILITY IS NOT.       RESPONSIBLE FOR THE CONTENT OR SECURITY OF ANY THIRD PARTY SITES AND DOES NOT ENDORSE ANY PRODUCTS OR SERVICES PROVIDED BY THIRD PARTESI.         Ø Appeal or Correct       Ø Claims Template Portal       Ø HEDIS Profile                                                                                                    |
|                                                                                                    | Eligible Claims Create claim templates for Compare your HEDIS scores<br>Correct or submit appeals for frequently submitted claims with national benchmarks<br>claims in finalized status                                                                                                    |
|                                                                                                    | ♡ Member Roster<br>View and navigate through a<br>list of Members assigned to a<br>Primary Care Provider Prior Auths<br>Submit? vice requests, check<br>status and create auth request<br>templates. ♡ Reports<br>Submit/Access payer specific<br>reports                                                                                                    |
| Step 3                                                                                                    | Patient Registration - Claims & Payments - My Providers - Reporting - Payer Spaces - More - Knyword Se<br>Home > Molina Healthcare > Prior Auths                                                                                                    |
| User will complete Tax ID, State, Medicare,<br>Provider ID fields and then select Create<br>Service Request/Authorization under the<br>Service Request/Authorization Option field.<br>Once all of the above fields have been<br>addressed, select Continue. | Prior Auths                                                                                                    |
|                                                                                                    | 123456789         \v           State         Medicare           Wisconsin         \v)         No         \v                                                                                                    |
|                                                                                                    | Provider ID<br>OMP000001151630 - JOHN DOE MD - 12346789                                                                                                    |
|                                                                                                    | Create Service Request/Authorization                                                                                                    |
|                                                                                                    |                                                                                                    |

| Stop 1                                                                                                    |                                                                                                    |
|----------------------------------------------------------------------------------------------------|----------------------------------------------------------------------------------------------------|
| Step 4                                                                                                    | Create Service Request/Authorization                                                                                                    |
| User will select submit on the page informing<br>them they are about to be re-directed to a<br>third-party site away from Availity's secure<br>site.                                                                                                    | You are about to be re-directed to a third-party site away from Availity's secure site, which may require a separate log-in. Availity provides the link to this site for your convenience and reference only. Availity cannot control such sites, does not necessarily endorse and is not responsible for their content, products, or services. You will remain logged in to Availity.           Cancel         Submit                     |
| **Note                                                                                                    |                                                                                                    |
| If this is user's first time signing in via Availity<br>they will be required to accept the<br>acknowledgement message seen in the<br>screen capture to the right                                                                                                    | Acknowledgment Please indicate that you have read and agree to the terms presented in the <u>Provider Online User Agreement</u> and <u>Terms of Use</u> [Accept] [Decline]                                                                                                    |
| Step 5                                                                                                    | Service Information                                                                                                    |
| Complete authorization details as per the current method for submitting an ePortal prior authorization request                                                                                                    |                                                                                                    |
| **Note a new mandatory Transplant<br>Screening field will populate when selecting<br>Diagnostic Radiology for Type of Service                                                                                                    | Cold more groundures     Cold     Presenture Execution     Number of Units     Procedure Rotifier       Image: Reserve Sector Rotifier     Res     Res     Res     Res     Res       Image: Res     Q     Res     Res     Res     Res     Res       Image: Res     Q     Res     Res     Res     Res     Res       Image: Res     Q     Res     Res     Res     Res     Res       Image: Res     Q     Res     Res     Res     Res     Res |
| Step 6                                                                                                    | midente                                                                                                    |
| Once all qualifying AutoAuth criteria is met,<br>"Continue to MCG" button will populate.                                                                                                    | Select Attachment Type for each file  DRAC FILES HERE OR BROWSE   Does  Type of Attachment : * [77 - Support Data for Virification                                                                                                    |
| <ul> <li>Qualifying criteria consists of:</li> <li>Provider from a participating<br/>AutoAuth state</li> <li>Member from a participating<br/>AutoAuth state and line of business</li> <li>Type of service: Diagnostic Radiology</li> <li>Place of service: Outpatient</li> <li>***Transplant Screening-No (New<br/>field)</li> <li>Only Advanced Imaging Procedure<br/>codes</li> <li>Supporting clinical documentation<br/>attached</li> <li>Referred to contracted<br/>provider/facility</li> </ul> | <form></form>                                                                                                    |

| Sten 7                                                                                                    |                                                                                                    |
|----------------------------------------------------------------------------------------------------|----------------------------------------------------------------------------------------------------|
|                                                                                                    | Auto Authorization - Work - Microsoft Edge     -      X                                                                                                    |
| Upon selecting "Continue to MCG" the MCG<br>Authorization Request screen will pop up in a<br>new window on top of the service<br>authorization request screen<br>User will select "Document Clinical" | Authorization Request<br>Submit<br>Request<br>Request<br>Clinical<br>Submit                                                                                               |
|                                                                                                    | Patient: 12345678 Name: Member, Marketplace DOB: 07/28/1964 Gender: Male                                                                                                  |
|                                                                                                    | Authorization : EPS-<br>Status : NoDecisionYet  Show more  Diagnosis Codes : C34.90(ICD-10 Diagnosis) Primary  Procedure Codes : 78811 (CPT/HCPCS) Primary                |
|                                                                                                    | Geographic Regions All CPT/HCPCS) Requested Units: 1 Description : PET IMAGING LIMITED AREA CHEST HEAD/NECK Submit Request Cancel Request + Back                          |
| Step 8                                                                                                    |                                                                                                    |
| User will select boxes next to each indication<br>that member meets. Once all applicable<br>indications are checked, user will select save                                                            | Diagnosis Codes : C34.90(ICD-10 Diagnosis) primary<br>Procedure Codes : 78811 (CPT/HCPCS)<br>Requested Units: 1<br>Description : PET IMAGING LIMITED AREA CHEST HEAD/NECK |

| Step 9                                                                                                    |                                                                                                    |
|----------------------------------------------------------------------------------------------------|----------------------------------------------------------------------------------------------------|
|                                                                                                    | Authorization Request<br>Submit Submit                                                                                                    |
| User will then select Submit Request                                                                                                    | Request Mmcg                                                                                                    |
|                                                                                                    | Patient 12345678 Name: Member, Marketplace DOB: 07/28/1984 Gender: Male                                                                                                    |
|                                                                                                    | Authorization : EPS Type : Procedure Pre-authorization<br>Status : NoDecisionYet Show more<br>Diagnosis Codes : C34.90(ICD-10 Diagnosis) primary<br>Procedure Codes : 78811 (CPT/HCPCS) primary                                                                                                    |
|                                                                                                    | Geographic Regions All                                                                                                    |
|                                                                                                    | Procedure Code: 78811 (CPT/HCPCS)     Requested Units: 1     Description : PET IMAGING LIMITED AREA CHEST HEAD/NECK                                                                                                    |
|                                                                                                    |                                                                                                    |
| 0                                                                                                    | Inclui Hearth<br>Copyright © 2021 MCG Health, LLC<br>All Rights Reserved.<br>CPT Copyright © 2020 American Medical Association. All rights reserved.                                                                                                    |
| Step 10                                                                                                    |                                                                                                    |
| Once request is submitted user will be<br>prompted to close the pop-up window to<br>complete the service request submission                                                                                                | Please close this popup by clicking on (X) to proceed with Service Request Submission.                                                                                                    |
| Step 11                                                                                                    |                                                                                                    |
| <ul> <li>Once pop up window is closed user will receive confirmation message with the following details:</li> <li>Tracking number</li> <li>MCG Episode ID</li> <li>Authorization status (Approved or In Review)</li> </ul> | Service Request/Anthretization Form  For Netdoare Trait 8 Amy provider administered drug therapies, please direct Prior Anthretization requests to Navologic for submission. For a bit of codes requiring Prior Anthretization, please refer to the Prior Anthretization Looking Tool. You may access the Navologic portal via this SSO link here or fair in a prior anthretization at 800-392-4517  Submittal Tracking Number: 21  Add another Service Request/Anthretization for the Nember  EpisodelD: EP5 e  Anthretization Status: APPROVED  Based on the information provided, your requests for services has been approved. However, Prior Anthretization is not a guarantee of payment for services. Payment is degendent on member eligibility at the time of service, beenefit coverage and limitations, provider agreements, and submission of accurate claims.  Equation to the Vendoare Part 6 Amy provider Anthretization please offer to the Imprime  For Netocrar Part 6 Amy provider daministered for the Particle Part Anthretization requests for services as been approved. However, Prior Anthretization is not a guarantee of payment for services. Payment is degendent on member eligibility at the time of service, benefit coverage and limitations, provider agreements, and submission of accurate claims.  Expert to the Vendoare Part 6 Amy provider Anthretization please offer to the Imprime  For Heliczer Part 6 Amy provider Anthretization, please offer to the first Anthretization at 800-391-4017 Submittal Tarking Namer 211  Add another Service Request/Anthretization, please offer to the Kendoare Service Part 6 Amy provider agreement at this is a prior advisition of the Member  Add another Service Request/Anthretization, please offer to the Imprime  Add another Service Request/Anthretization, please offer to the Kendoare Service Request/Anthretization, please offer to the Kendoare Service Request/Anthretization at 800-391-4017 |
| If Approved, provider can proceed with service requested.                                                                                                    | EpisodetD : EPS-4<br>Authorization Status : IN REVIEW<br>Your regard has been nonived You must will for approval before performing services.                                                                                                    |
| If In Review, the request will undergo the<br>current internal review process and provider<br>will be notified of decision using the current<br>notification process                                                       | Espanth view through And the Temptates                                                                                                    |
|                                                                                                    |                                                                                                    |